Trois modes de compression.

## Les principes de base

Symmetry a été créé pour permettre la création de mises en page simples comme complexes, afin d'être gravées par une machine à graver Cyborg.

Si vous comprenez les caractéristiques de base, vous maitriserez mieux ce logiciel. Lisez attentivement ce qui suit.

## Les paramètres de base qui définissent chaque ligne de texte sont expliqués dans l'image ci-dessous.

|                                                                                                    | Le rectangle vert représente le bord de la plaquette.<br>Le rectangle pointillé représente une ligne de cadrage, qu'on appelle aussi<br>une ligne de texte. C'est un rectangle imaginaire qui ne sera<br>pas gravé. La longueur de ce rectangle imaginaire détermine l'espace<br>maximale qui est réservée pour le texte.<br>1. La hauteur de la plaque.<br>2. La largeur de la plaque.<br>3. La hauteur du caractère. Dans chaque police (style de caractères) c'est<br>la hauteur de la majuscule "E".<br>4. La ligne de base. Il s'agit de la distance entre le bord supérieur de la<br>plaque et la base de la ligne de texte.<br>5. Marge à gauche, c'est la distance entre le bord gauche de la plaque et<br>le bord gauche du rectangle qui détermine le cadrage de la ligne de texte.<br>6. Marge à droite, c'est la distance entre le bord droite de la plaque et le<br>bord droite du rectangle qui détermine le cadrage de la ligne de texte.<br>Dans l'exemple à gauche le texte est centré dans le cadrage de la ligne de |
|----------------------------------------------------------------------------------------------------|----------------------------------------------------------------------------------------------------|
|                                                                                                    | texte.                                                                                                    |
|                                                                                                    | Engraving                                                                                                    |
| Notes:                                                                                                    |                                                                                                    |
| <ul> <li>* Toutes les dimensions sont en millimètres. Symmetry peut aussi être paramétré pour travailler en<br/>pouces.</li> <li>* Chaque police contient des caractères qui descendent partiellement en dessous de la ligne de base,<br/>par avemple la minuscule "a"</li> </ul> | Engraving                                                                                                    |
| Chaque police contient également des caractères qui sont plus hauts que le cadrage de la ligne de<br>tavte                                                                                                    |                                                                                                    |
| <ul> <li>* Dans un cadrage d'une ligne de texte le texte peut être centré, aligné à gauche ou aligné à droite.</li> <li>(vair les avenues à droite)</li> </ul>                                                                                                    |                                                                                                    |
| * Dans l'exemple ci-dessus et les exemples à droite la longueur du texte est plus petit que la longueur<br>du cadrage.                                                                                                    | Engraving                                                                                                    |
|                                                                                                    |                                                                                                    |
| Engraving is fun                                                                                                    | <ul> <li>* Quand le texte est plus long il atteindra à un certain moment les<br/>extrémités du rectangle imaginaire qui détermine le cadrage de la ligne de<br/>texte.</li> <li>* A partir de là le texte sera condensé, mais uniquement la largeur. La<br/>hauteur reste invariée.</li> <li>* Une ligne de texte qui n'est pas rétrécie sera gravé à 100 %, des textes<br/>condensés ont un pourcentage de largeur plus petit que 100%.</li> <li>* Aussi bien le caractères qui l'espace entre les caractères seront<br/>comprimés du même pourcentage.</li> <li>* Quand la condensation devient trop importante le texte devient illisible.</li> </ul>                                                                                                    |

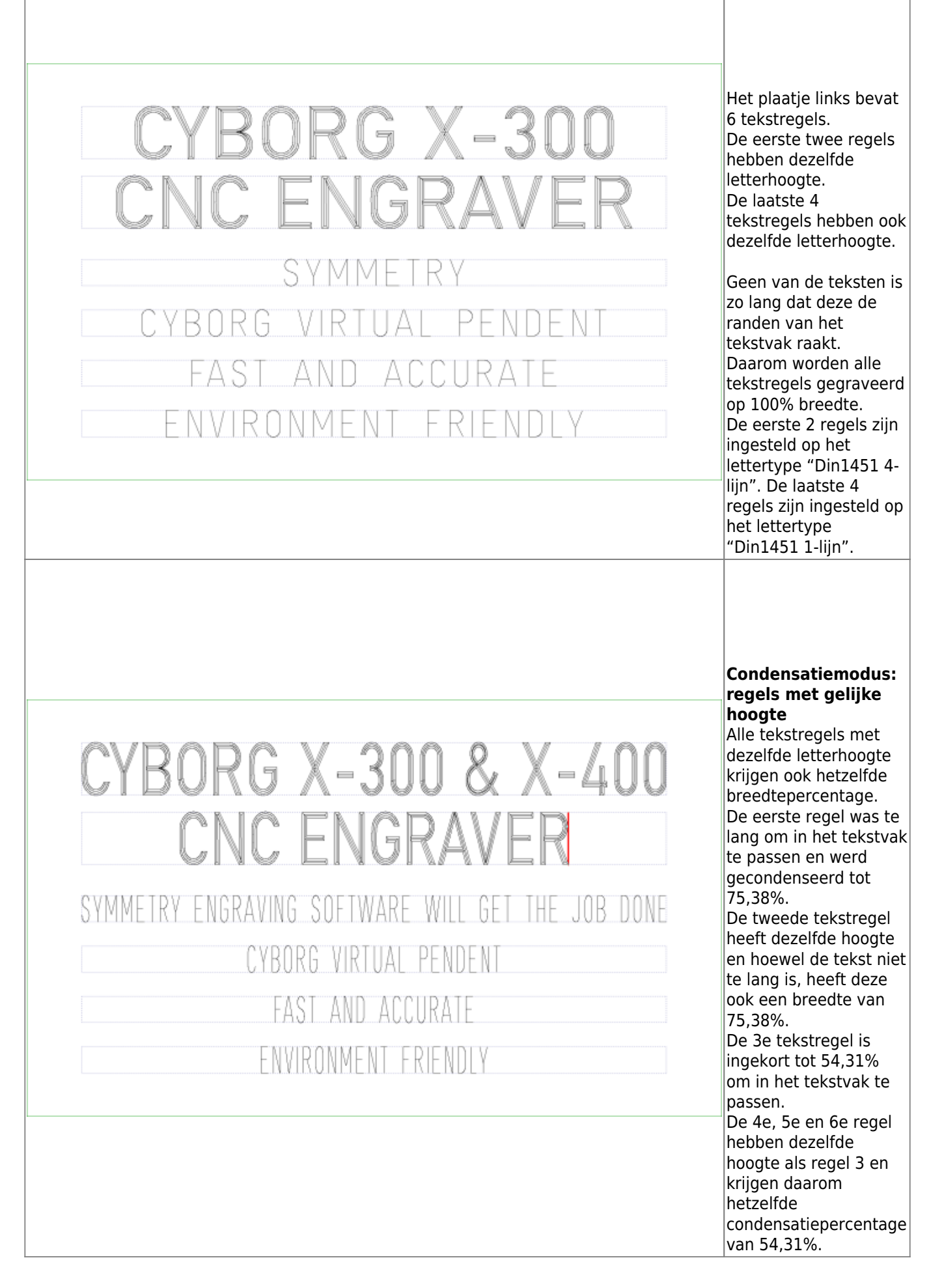

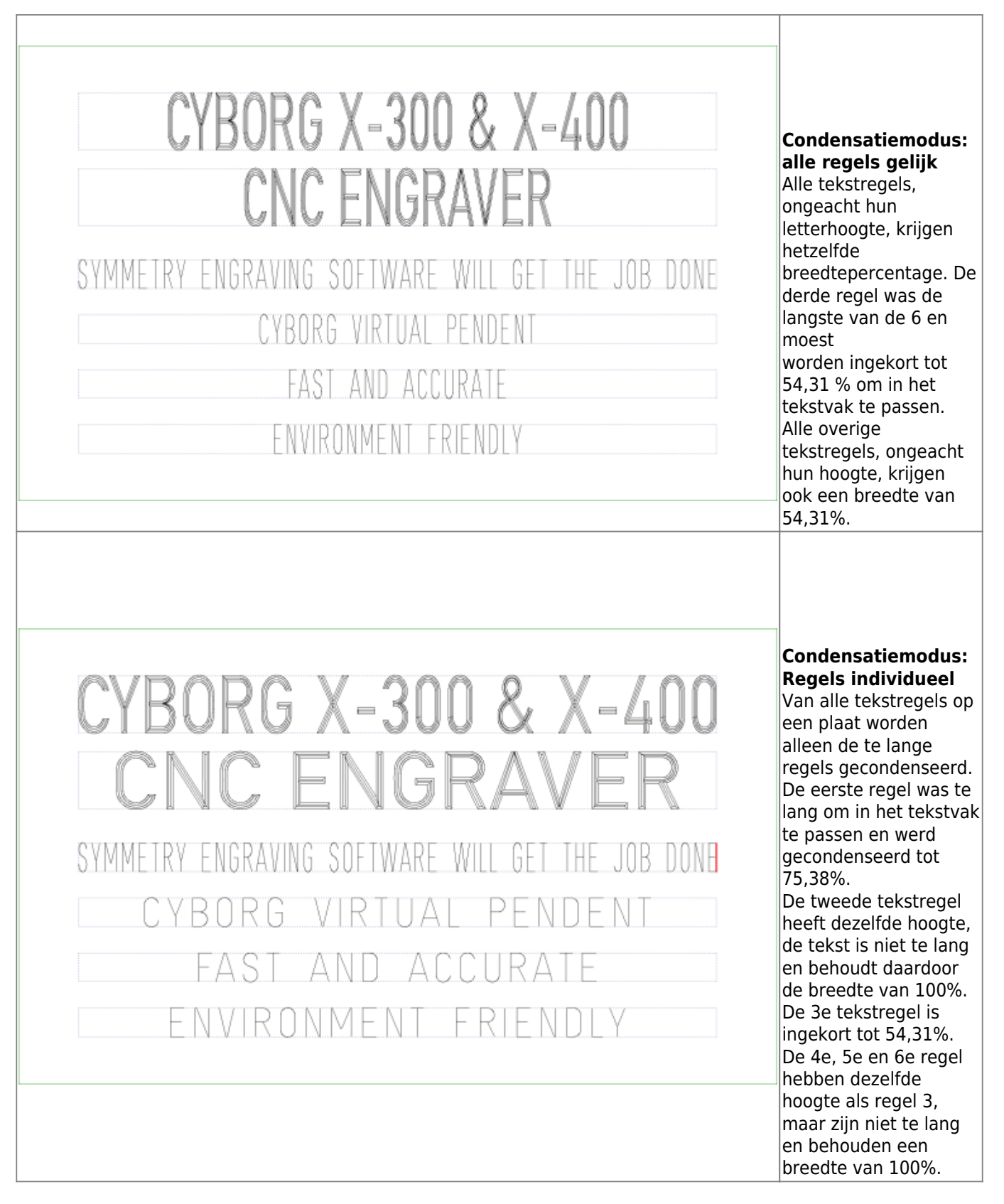

## Hoe stel je de condenseringskeuze in

Basically there are two possibilities, either you can set a specific option as default, or you can change the condensation option for any specific job.

1. Instellen als standaard

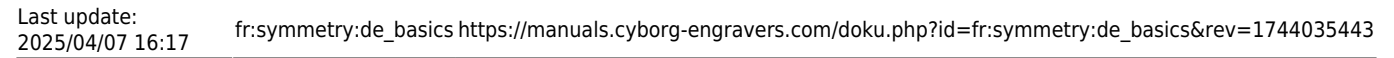

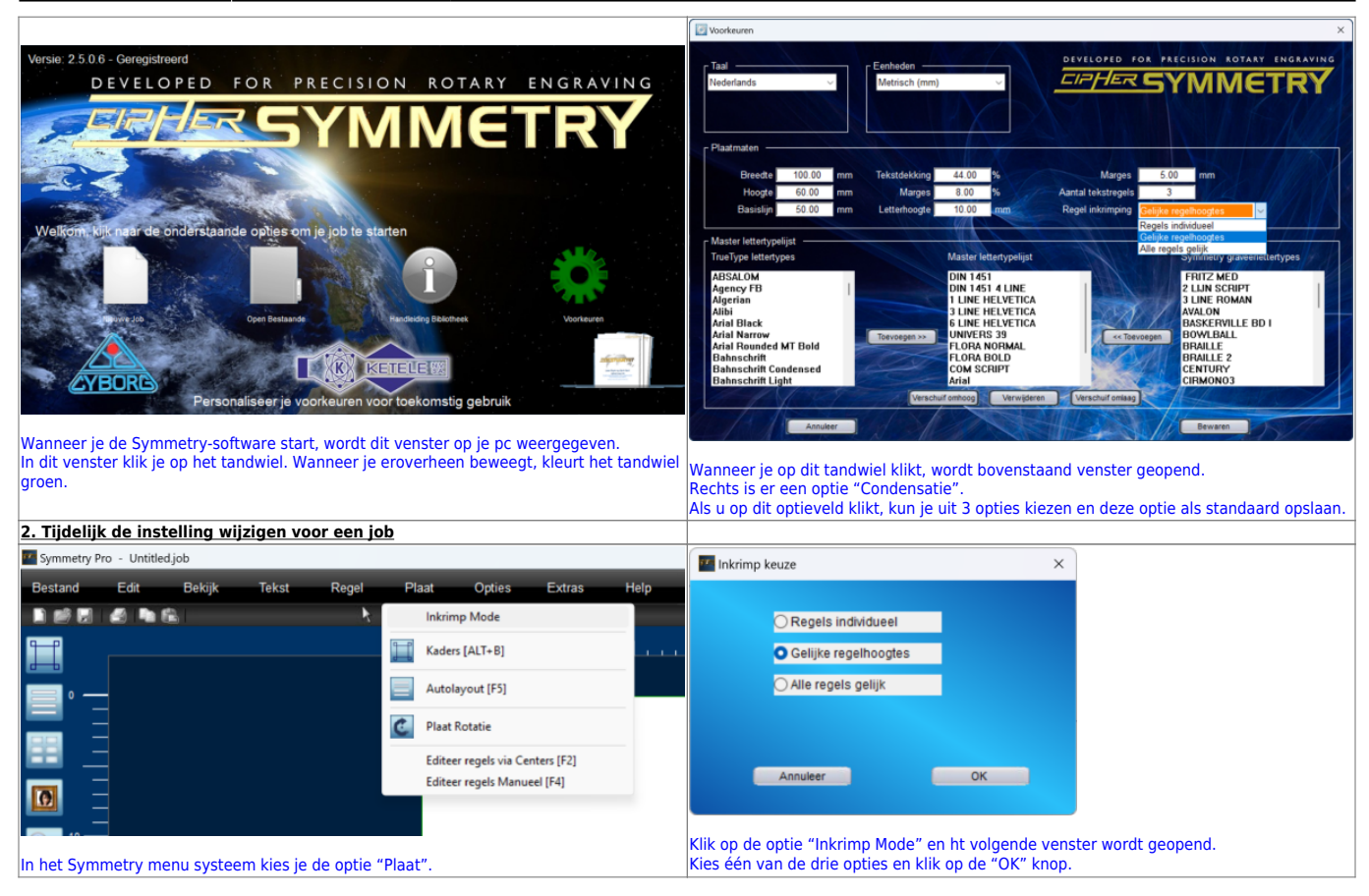

From: https://manuals.cyborg-engravers.com/ - cyborg-engravers

Permanent link: https://manuals.cyborg-engravers.com/doku.php?id=fr:symmetry:de\_basics&rev=1744035443

Last update: 2025/04/07 16:17

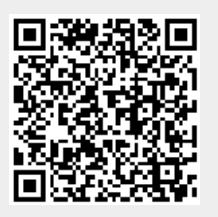